## Общество с ограниченной ответственностью «Информ-Поддержка»

# Программа для ЭВМ Программный комплекс «YourERP» Модуль «Документы».

## Инструкция по установке.

Настоящая инструкция описывает установку программного комплекса «YourERP» Модуль «Документы».

Комплекс разработан для функционирования в операционной среде Ubuntu, минимальная версия операционной системы - 18.04.3 LTS.

Основой модульной системы ERP является модуль Ядро системы;

Список модулей системы, которые могут быть установлены для расширения функционала модульной системы ERP:

- Модуль документов;

- Модуль обучения;

Для установки и настройки каждого из модулей системы, понадобится дополнительное ПО - Composer.

Установка composer

Находясь в корне аккаунта, выполните ряд следующих команд:

1) Создайте папку, в которой будет храниться исполняемый файл composer:

## mkdir ~/.local/bin -p

2) Загрузите установщик composer:

wget https://getcomposer.org/installer -O ~/.local/composer-setup.php

3) После загрузки запустите установку composer через php, указав директорию установки и имя итогового файла:

php ~/.local/composer-setup.php --install-dir=.local/bin --filename=composer

4) После этого установщик более не нужен - его можно удалить:

#### rm ~/.local/composer-setup.php

5) Для работы модуля необходимо создать базу данных и добавить пользователя, от имени которого будет организована работа с данными (в примерах указаны данные для модуля ядра ERP, но также применимы и для всех остальных модулей)

пример создания БД и добавления пользователя для СУБД MySQL (MariaDB):

- выполните команду для создания новой базы данных

## CREATE DATABASE erp;

- создайте пользователя с указанием пароля для доступа к БД

## CREATE USER 'erp\_user'@'%' IDENTIFIED BY 'erp\_password';

- выдайте права созданному пользователю на доступ к таблицам БД

## GRANT ALL PRIVILEGES ON erp.\* TO 'erp\_user'@'%';

пример создания БД и добавления пользователя для PostgreSQL:

- выполните команду для создания новой базы данных

#### CREATE DATABASE erp;

- создайте пользователя с указанием пароля для доступа к БД

#### CREATE USER erp\_user;

- установите пароль для доступа к БД

ALTER USER erp\_user WITH ENCRYPTED PASSWORD 'erp\_password';

- выдайте права созданному пользователю на доступ к таблицам БД

ALTER DATABASE erp OWNER TO erp\_user;

6) Распакуйте архив с исходниками модуля в директорию, где будет расположен модуль, например модуль ядра ERP (/var/www/erp.yourdomain.com)

tar -xvf erp\_core.tar.gz -C /var/www/erp.yourdomain.com и перейдите в эту директорию

cd /var/www/erp.yourdomain.com

7) Установите библиотеки и зависимости, с помощью ранее установленного пакетного

#### менеджера composer

#### composer install

8) Создайте ключ шифрования для модуля. Ключ должен быть указан в параметре файла окружения .env. Для этого, выполните команду копирования

#### cp .env.example .env

и запустите команду генерации ключа

php artisan key:generate

9) Отредактируйте настройки в файле .env пример .env файла для модуля ядра ERP:

# общие параметры системы APP\_NAME=ERPCore APP ENV=local APP\_KEY=base64:JawZBVEAZyWw9KuIokoLl0qBWSukcvJ62bu1KZpOtLY= APP DEBUG=false APP\_URL=http://erp.yourdomain.com # параметры настройки логирования

# параметры настройки логирования LOG\_CHANNEL=stack LOG\_DEPRECATIONS\_CHANNEL=null LOG\_LEVEL=debug BROADCAST\_DRIVER=log CACHE DRIVER=file

## FILESYSTEM\_DRIVER=local

# параметры доступа к базе данных (в примере указаны настройки доступа к СУБД PostgreSQL, для настройки доступа к СУБД MySQL/MariaDB необходимо указать DB\_CONNECTION=mysql и DB\_PORT=3306)

DB\_CONNECTION=pgsql

DB\_HOST=127.0.0.1 DB\_PORT=5432 DB\_DATABASE=erp DB\_USERNAME=erp\_user DB\_PASSWORD=erp\_password

# параметры настройки очередей QUEUE\_CONNECTION=redis QUEUE\_FAILED\_DRIVER=database SESSION\_DRIVER=file SESSION\_LIFETIME=120

# настройки доступов к API методам модулей DOCS\_ENABLED=true DOCS\_RPC\_HOST='<u>http://erp-docs.yourdomain.com</u>' DOCS\_RPC\_TOKEN='INTERNAL\_TOKEN\_ERP\_DOCS\_SERVICE'

EDUCATION\_ENABLED=true EDUCATION\_RPC\_HOST='http://erp-education.yourdomain.com' EDUCATION\_RPC\_TOKEN='INTERNAL\_TOKEN\_ERP\_EDICATION\_SERVICE' EDUCATION\_UPLOAD\_MAX\_FILESIZE=20480

#### пример .env файла для одного из модулей:

# общие параметры системы APP\_NAME=ERP-Docs APP\_ENV=local APP\_KEY=base64:XuRUH2YD505frb3oUZFvMSzMUYI8I1kEOkeVdffMIqg= APP\_DEBUG=true APP\_URL=http://erp-docs.yourdomain.com # параметры настройки логирования LOG\_CHANNEL=stack LOG\_DEPRECATIONS\_CHANNEL=null LOG\_LEVEL=debug BROADCAST\_DRIVER=log CACHE\_DRIVER=file FILESYSTEM\_DRIVER=local

# параметры доступа к базе данных(в примере указаны настройки доступа к СУБД PostgreSQL, для настройки доступа к СУБД MySQL/MariaDB необходимо указать

DB CONNECTION=mysql и DB PORT=3306)

DB\_CONNECTION=pgsql DB\_HOST=127.0.0.1 DB\_PORT=5432 DB\_DATABASE=erp\_docs DB\_USERNAME=erp\_docs\_user DB\_PASSWORD=erp\_docs\_password

API\_INTERNAL\_TOKEN="INTERNAL\_TOKEN\_ERP\_DOCS\_SERVICE"

10) Запустите команду создания структуры базы данных, которая создаст все необходимые таблицы

php artisan migrate

11) Примеры настройки веб-сервера для обеспечения доступа к модулям по протоколу

HTTP

пример настройки веб сервера nginx для модуля ядра ERP (настройки для всех остальных модулей идентичны):

```
server {
listen 80;
server_name erp.yourdomain.com;
root /var/www/erp.yourdomain.com/public;
index index.php;
location / {
    try_files $\u00edsui $\u00edsui
```

пример настройки веб сервера apache для модуля ядра ERP (настройки для всех остальных модулей идентичны):

## <VirtualHost 127.0.0.1:80>

ServerName erp.yourdomain.com ServerAlias erp.yourdomain.com ServerAdmin info@erp.yourdomain.com

DocumentRoot /var/www/erp.yourdomain.com/public DirectoryIndex index.php KeepAlive On MaxKeepAliveRequests 200 KeepAliveTimeout 10

ProxyPassMatch ^/(.+\.(hh|php)(/.\*)?)\$ fcgi://127.0.0.1:9081/var/www/erp.yourdomain.com/public/\$1 retry=0 timeout=120

<Directory /var/www/erp.yourdomain.com/public/> DirectoryIndex index.php RewriteEngine on RewriteRule ^index.php/ - [L,R=404] RewriteCond % {REQUEST\_FILENAME} !-f RewriteCond % {REQUEST\_FILENAME} !-d RewriteRule . index.php Options Indexes FollowSymLinks MultiViews AllowOverride All

Require all granted </Directory>

ErrorLog /var/log/httpd/erp.yourdomain.com\_error.log CustomLog /var/log/httpd/erp.yourdomain.com \_access.log combined

</VirtualHost>